# 登录页添加验证码扩展包LoginVerificationCode

### 1. 需求背景说明

目前Smartbi是没有验证码验证功能的,用户名输入完用户名、密码即可直接进行登录验证。 这种情况下会导致用户可以频繁地输入密码,进行恶意猜测密码的行为。为了应对这种的情况,客户提出 了登陆增加验证码验证的需求。

## 2. 功能说明

LoginVerificationCode扩展包用于在Smartbi的登陆验证页面上添加验证码,只有当用户正确输入用户名、密码和验证码时才可以登陆。

需求背景说明

扩展包部署

验证码验证

功能说明

使用说明

3. 1.3. 2.

功能

• 1.

• 2.

• 3.

# 3. 使用说明

#### 3.1. 扩展包部署

部署LoginVerificationCode.ext,详细说明请参考Wiki链接:扩展包部署

#### 注意事项:

1. 使用该扩展包,需要将产品war包和Excel插件同时更新到2024年3月14号之后发布的版本,否则旧版的Excel插件由于界面上缺少验证码 输入框导致无法登录。

2. 与 SDK 中的登录接口冲突,使用该扩展包后无法通过 SDK 调用产品的登录接口。

#### 3.2. 验证码验证功能

登陆页添加多一个验证码验证功能,只有当用户正确输入用户名,密码,验证码时才能成功登陆smartbi系统

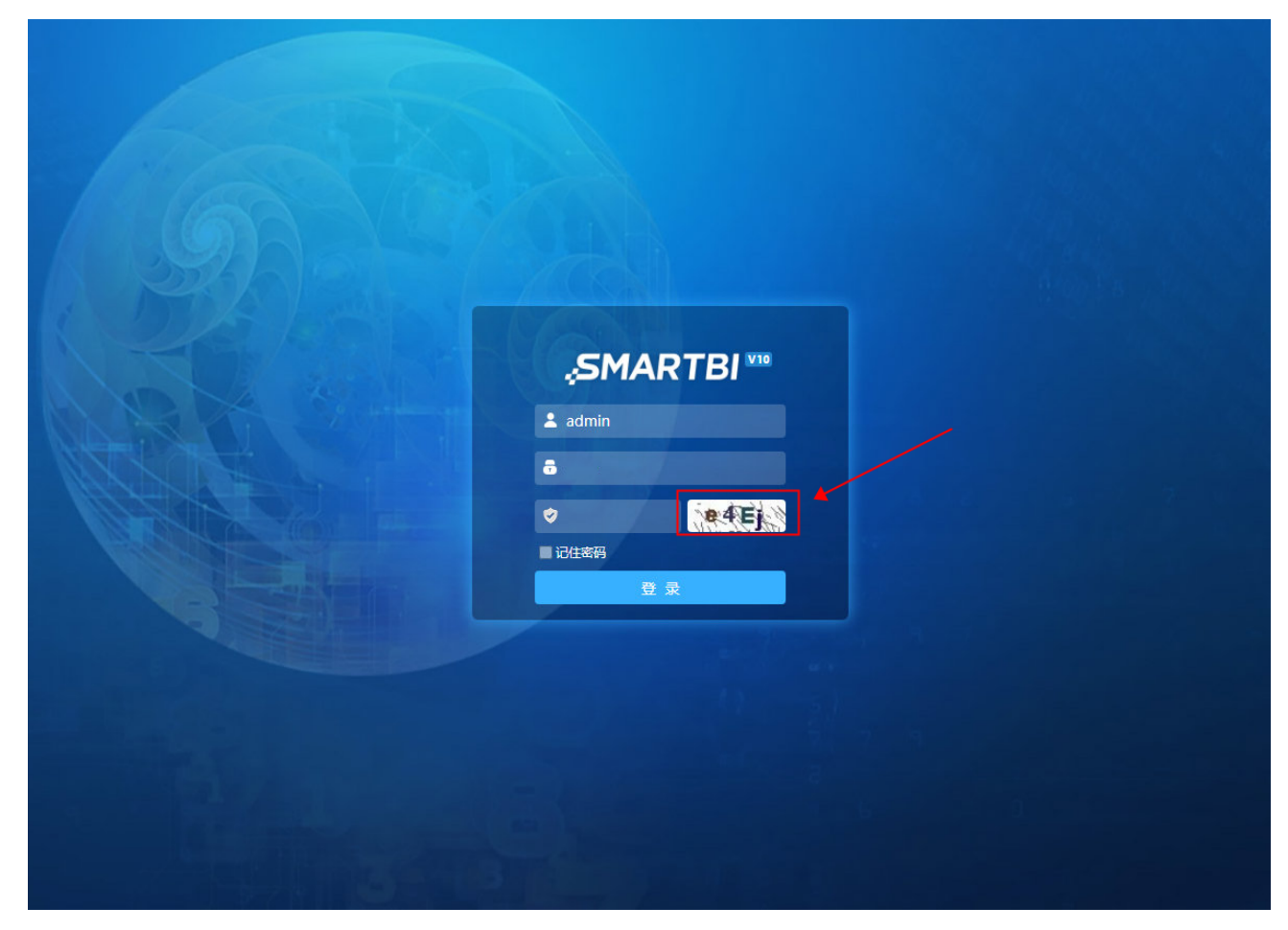

若是验证码为空则弹出提示,示意用户输入验证码

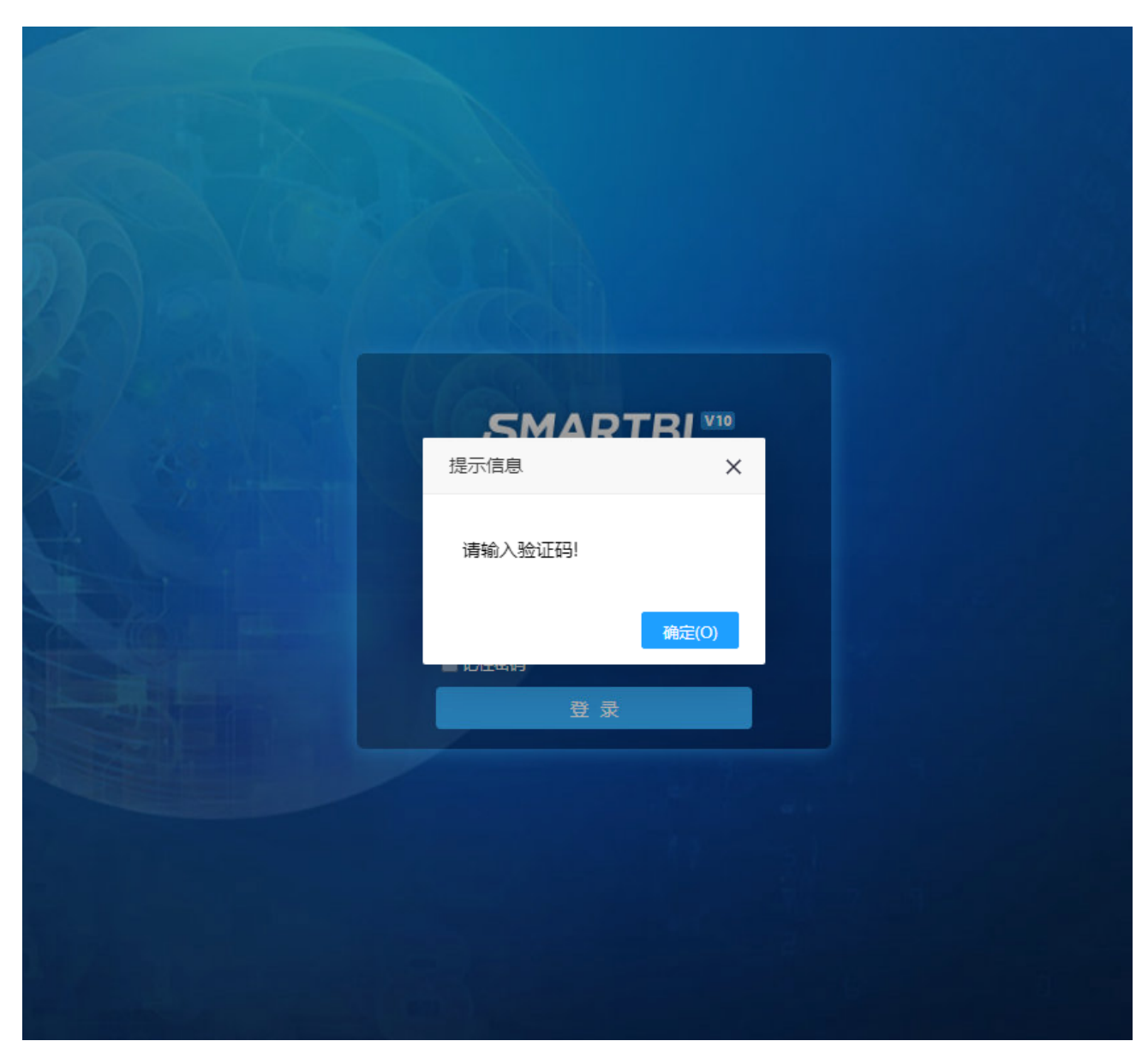

若验证码输入错误则弹出提示,告知用户验证码错误,并且刷新验证码

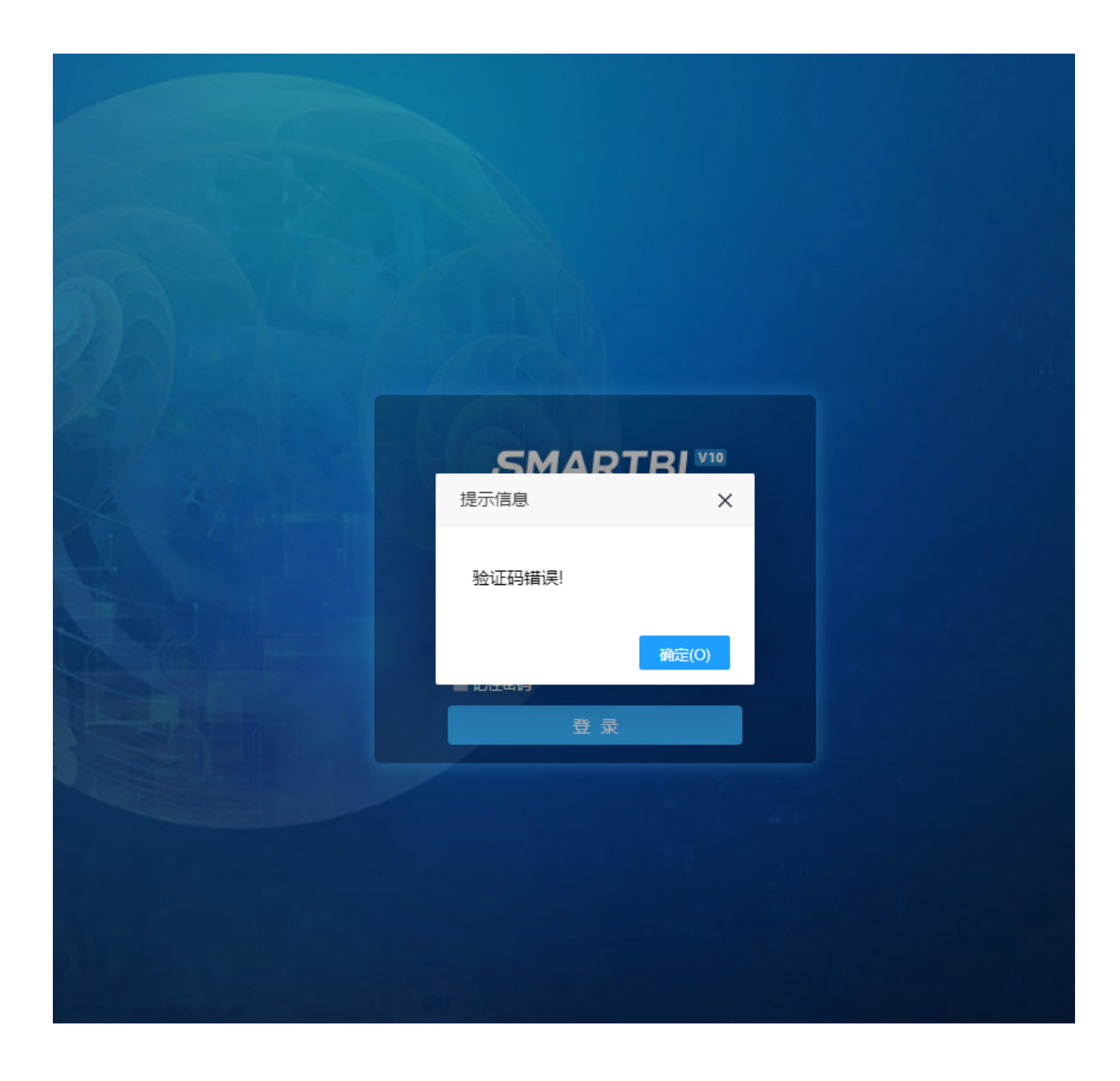